## Printen via PaperCut

Printen doe je door het te printen document op te slaan als PDF-bestand en deze vervolgens naar de printer te sturen via PaperCut. Dit gaat op de volgende manier:

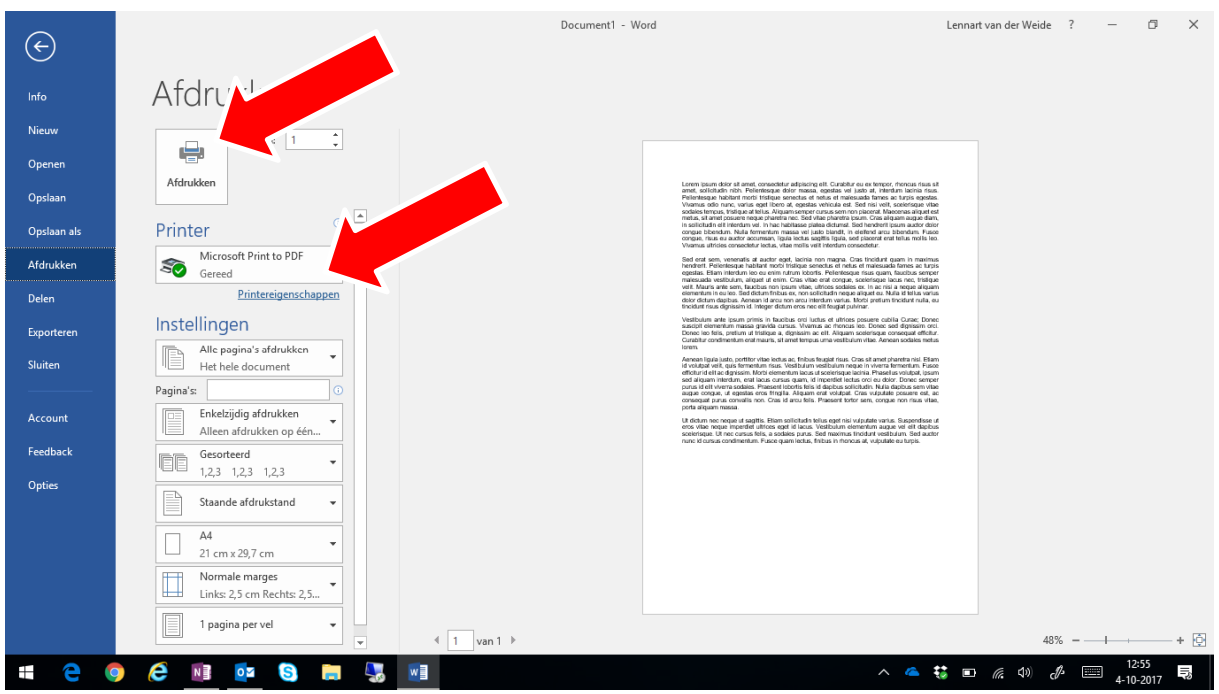

Kies in het programma van waaruit je wil printen voor Afdrukken en selecteer de printer "Microsoft Print to PDF". Druk op "Afdrukken".

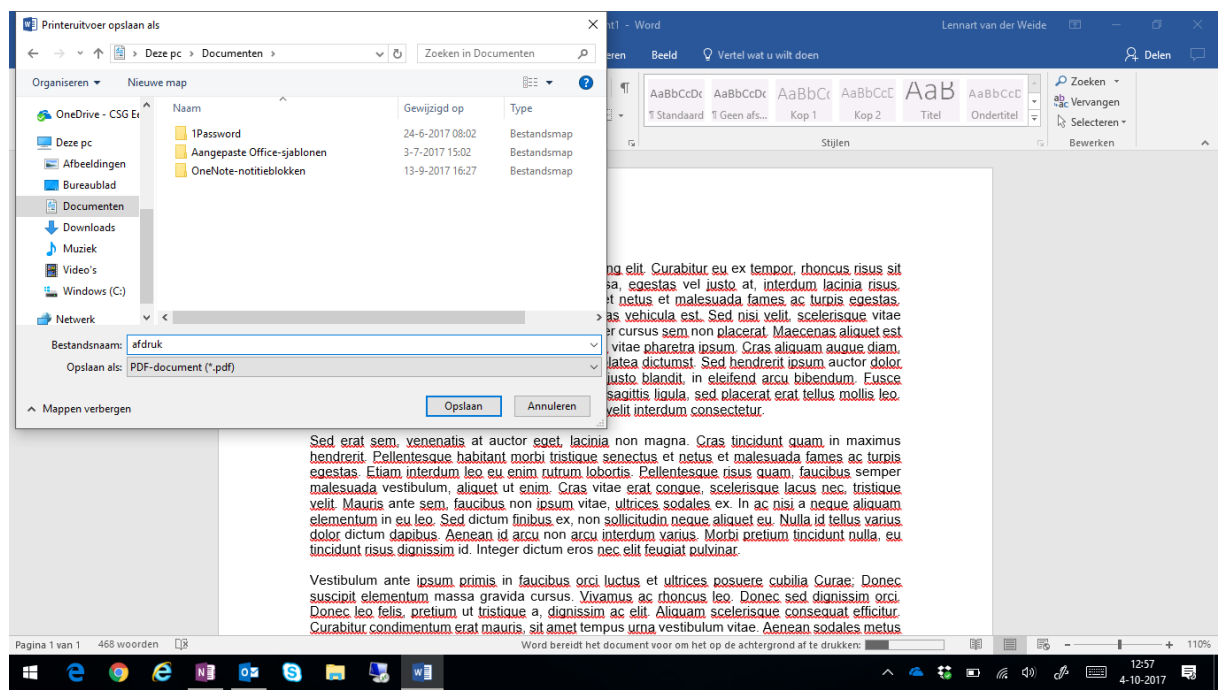

Kies een map op je computer (bijvoorbeeld documenten) om het printbestand op te slaan en kies voor "**Opslaan**".

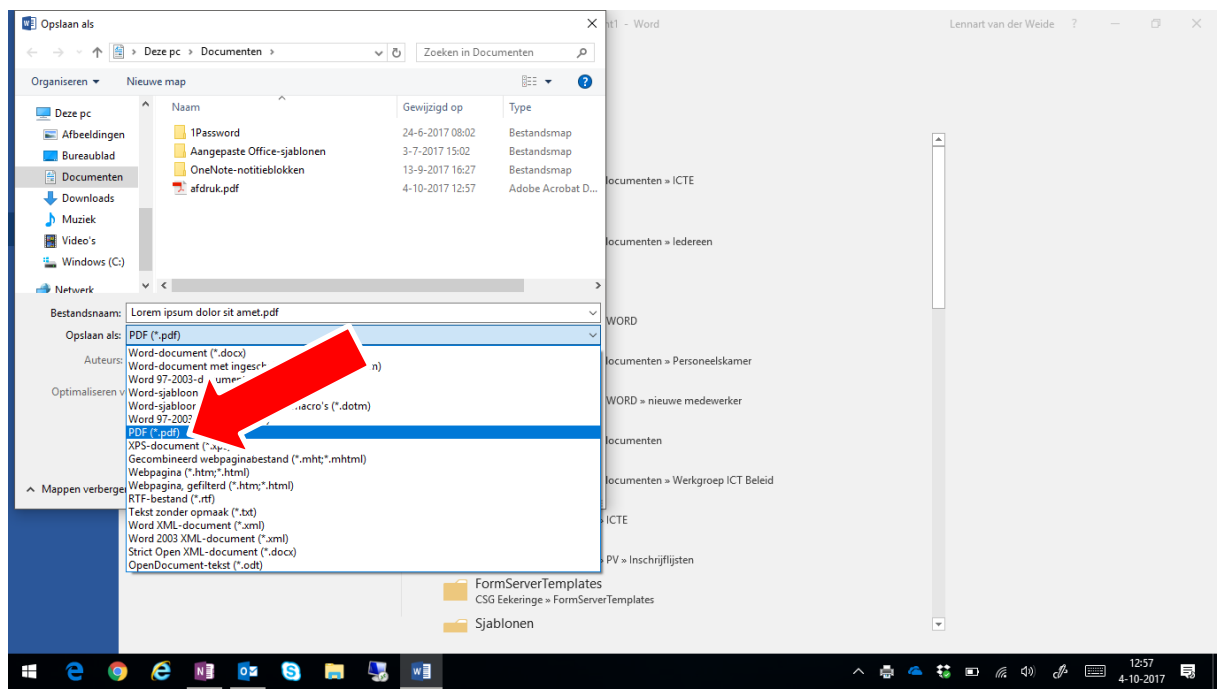

Vanuit de Office programma's (Word, Excel, PowerPoint, etc) is het ook mogelijk om direct op te slaan als PDF-bestand. Kies bij "Opslaan als" voor het type "**PDF**".

*Tip: Bewaar ook het originele office-bestand. PDF-bestanden kun je namelijk niet wijzigen.* 

| <b>G G G G G G G G G G</b>           | Home 、 Leerlingen 、 Ouders 、 Over Eekeringe 、 Contact 、 Q |
|--------------------------------------|-----------------------------------------------------------|
| ACTUEEL<br>Links<br>MAGISTER         |                                                           |
| SPORTKLAS                            |                                                           |
| CONTACE Office 365<br>Printen via Pr | aperCut (handleiding / instructiefilmpje)                 |
| f y D<br>SmartRekene<br>• Webmail    |                                                           |
|                                      |                                                           |

Ga naar PaperCut, bijvoorbeeld via de Eekeringe website (Leerlingen > Links > Printen via PaperCut). Of ga naar de volgende URL: <u>http://papercut.eekeringe.nl:9191/</u>

*Tip: Maak een bladwijzer of favoriet in je browser naar PaperCut om sneller te kunnen printen.* 

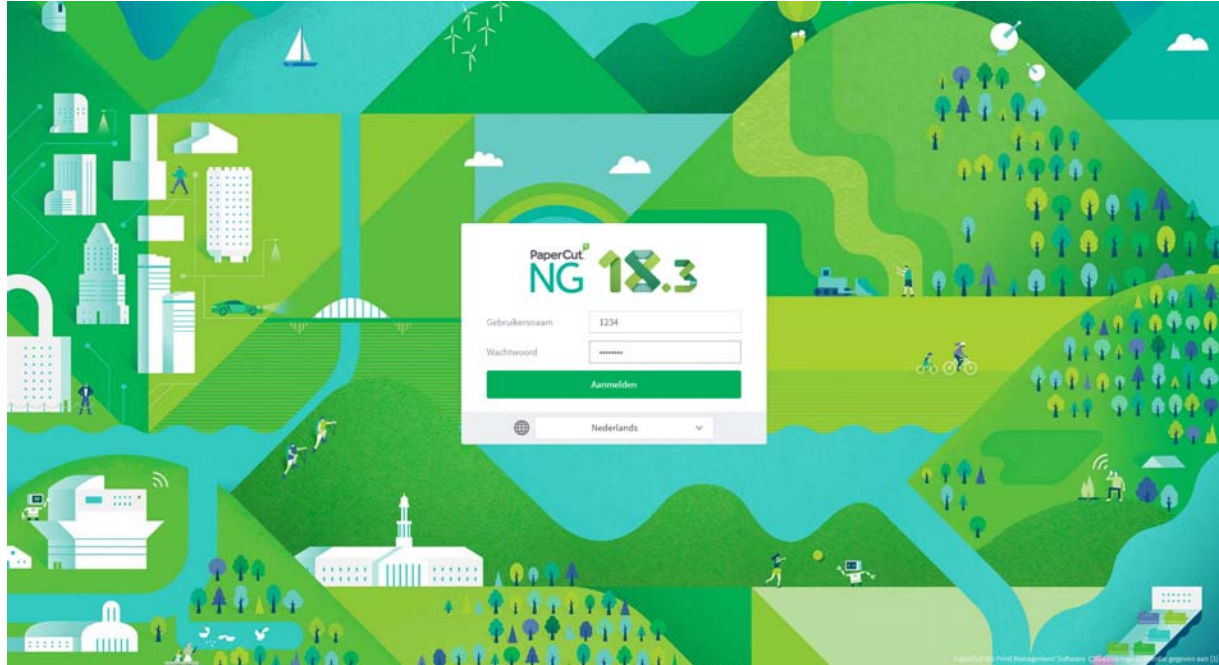

Log in met je Eekeringe-gebruikersnaam (leerlingnummer of docentcode) en het bijbehorende wachtwoord.

| PaperCutNG                   |                             |          |                            |                   |                 | oopwe       |
|------------------------------|-----------------------------|----------|----------------------------|-------------------|-----------------|-------------|
| ₩ Overzicht                  | Web Print                   |          |                            |                   |                 |             |
| 🕼 Kaart Inwisselen           | Web Print is een service om | n afdru! | 'ijk te maken voor lapto   | p, draadloos netw | verk en ongeaut | hentiseerde |
| 𝕂 Overdrachten               | gebruikers, zonder de n     | . 11     | stalleren van printer stuu | irprogramma's.    | Ū               |             |
| S Transactie Historie        | Opdracht Aanbieden »        |          |                            |                   |                 |             |
| Recente Afdruk<br>Opdrachten | VERZEND TIJD                | PRINTER  | DOCUMENT NAAM              | PAGINA'S          | KOSTEN          | STATUS      |
| 🖨 Web Print                  |                             |          |                            |                   |                 |             |
|                              |                             |          | Geen actieve opdrach       | ten               |                 |             |
|                              |                             |          |                            |                   |                 |             |
|                              |                             |          |                            |                   |                 |             |
|                              |                             |          |                            |                   |                 |             |

Kies in PaperCut voor "Opdracht Aanbieden".

| PaperCutNG                   |                                                                        |                               | oopwe 🗸                             |
|------------------------------|------------------------------------------------------------------------|-------------------------------|-------------------------------------|
| ✓ Overzicht                  | Web Print                                                              |                               | 1. Printer 2. Opties 3. Upload      |
| Kaart Inwisselen             | Selecteer een printer:                                                 |                               |                                     |
| Coverdrachten                | ۹. 🔊                                                                   |                               |                                     |
| Recente Afdruk<br>Opdrachten | PRINTER NAAM: ↑<br>prt01\Kleur Dubbelzijdig (virtueel)                 | LOCATIE/AFDELING<br>Follow Me |                                     |
| Heb Print                    | prt01\Kleur Enkelzijdig (virtueel) prt01\Zwart Dubbelzijdig (virtueel) | Follow Me<br>Follow Me        |                                     |
|                              | prt01\Zwart Enkelzijdig (virtueel)                                     | Follow Me                     |                                     |
|                              |                                                                        |                               |                                     |
|                              |                                                                        |                               |                                     |
|                              | « Terug naar Actieve Opdrachten                                        |                               | 2. Afdruk Opties en Account ectie » |

Kies hoe je wil afdrukken (in kleur of zwart/wit, dubbelzijdig etc) en kies rechtsonder voor "Adruk Opties en Account Selectie".

| PaperCutNG                   |                       |         | oopwe 🗸                        |
|------------------------------|-----------------------|---------|--------------------------------|
| ₩ Overzicht                  | Web Print             |         | 1. Printer 2. Opties 3. Upload |
| 🕼 Kaart Inwisselen           | Opties                | Kopieën |                                |
| ∕X, Overdrachten             |                       | 1       |                                |
| S Transactie Historie        |                       |         |                                |
| Recente Afdruk<br>Opdrachten | « 1. Printer Selectie |         | 3. Upload Document »           |
| 🛱 Web Print                  |                       | •       |                                |
|                              |                       |         |                                |
|                              |                       |         |                                |
|                              |                       |         |                                |
|                              |                       |         |                                |
|                              |                       |         |                                |
|                              |                       |         |                                |

Kies het aantal kopieën dat je wil printen en klik op "Upload Document".

| PaperCut NG                          |                                                                  | oopwe ∨                                                |
|--------------------------------------|------------------------------------------------------------------|--------------------------------------------------------|
| ₩ Overzicht                          | Web Print                                                        | 1. Printer 2. Opties 3. Upload                         |
| Kaart Inwisselen     X, Overdrachten | <b>Upload</b><br>Selecteer een document voor upload en afdrukken |                                                        |
| Transactie Historie                  |                                                                  | Sleep bestanden hiernaartoe<br>Uploaden vanaf computer |
| Heb Print                            |                                                                  | De v                                                   |
|                                      | « 2. Print Opties                                                | w jpg, png, tif, tiff<br>Upload & Voltooien >          |

Druk op "Uploaden vanaf computer".

| Pape           | erCutNG                                                                                      |                                                                       |                                                        | oopwe v                                                                                                    |
|----------------|----------------------------------------------------------------------------------------------|-----------------------------------------------------------------------|--------------------------------------------------------|----------------------------------------------------------------------------------------------------|
| ₩ ov           | © Openen                                                                                     | int                                                                   | <b></b>                                                | 1. Printer 2. Opties 3. Upload                                                                                     |
| Ø Ка           | Organiseren マ     Nieuwe map                                                                 | menten 🕨 🔹 🐓 💈                                                        | loeken in Documenten ♀                                 |                                                                                                    |
| _Х, о∨<br>இ⊺га | 🔆 Favorieten<br>📃 Bureaublad                                                                 | Documenten<br>Bevat: 1 locatie                                        | Rangschikken op: Map 🔻                                 | D                                                                                                    |
| C Re<br>Op     | <ul> <li>Downloads</li> <li>➡ Dropbox</li> <li>➡ Recente locaties</li> <li>➡ Tenn</li> </ul> | Naam<br>≡ 🔒 Temp<br>∰ Mijn muziek                                     | Gewijzigd op<br>14-1-2019 10:38<br>12-12-2018 14:27    | Sleep bestanden hiernaartoe<br>Uploaden vanaf computer                                                             |
| <b>₽</b> ₩€    | <ul> <li>ConeDrive - CSG Eekeringe</li> <li>Afleverbonnen leenlaptop</li> </ul>              | Mijn afbeeldingen<br>Mijn video's<br>Magister                         | 12-12-2018 14:27<br>12-12-2018 14:27<br>4-9-2018 11:00 |                                                                                                    |
|                | <ul> <li>Bibliotheken</li> <li>Afbeeldingen</li> <li>Documenten</li> </ul>                   | <ul> <li>Lightshot</li> <li>PDF Formulieren</li> <li>SCANS</li> </ul> | 24-5-2018 12:37<br>21-2-2018 13:46<br>21-2-2018 10:27  | igende bestandsformaten zijn toegestaan: PDF pdf Picture Files bmp, dib, gif,<br>i, jpe, jpeg, jpg, png, tif, tiff |
|                | <ul> <li>Dropbox</li> <li>Muziek</li> <li>Video's</li> </ul>                                 | Mijn gegevensbronnen     Snelstart     Aangepaste Office-sjablonen    | 5-2-2018 11:20<br>23-1-2018 11:19<br>8-1-2018 10:54    |                                                                                                    |
|                | Bestandsnaam:                                                                                |                                                                       | le bestanden                                           | Upload & Voltooien >                                                                                               |
| l              |                                                                                              |                                                                       | Anderen                                                | J                                                                                                    |

Zoek het PDF-bestand dat je hebt gemaakt en kies voor "**Openen**". Je kunt meerdere bestanden selecteren.

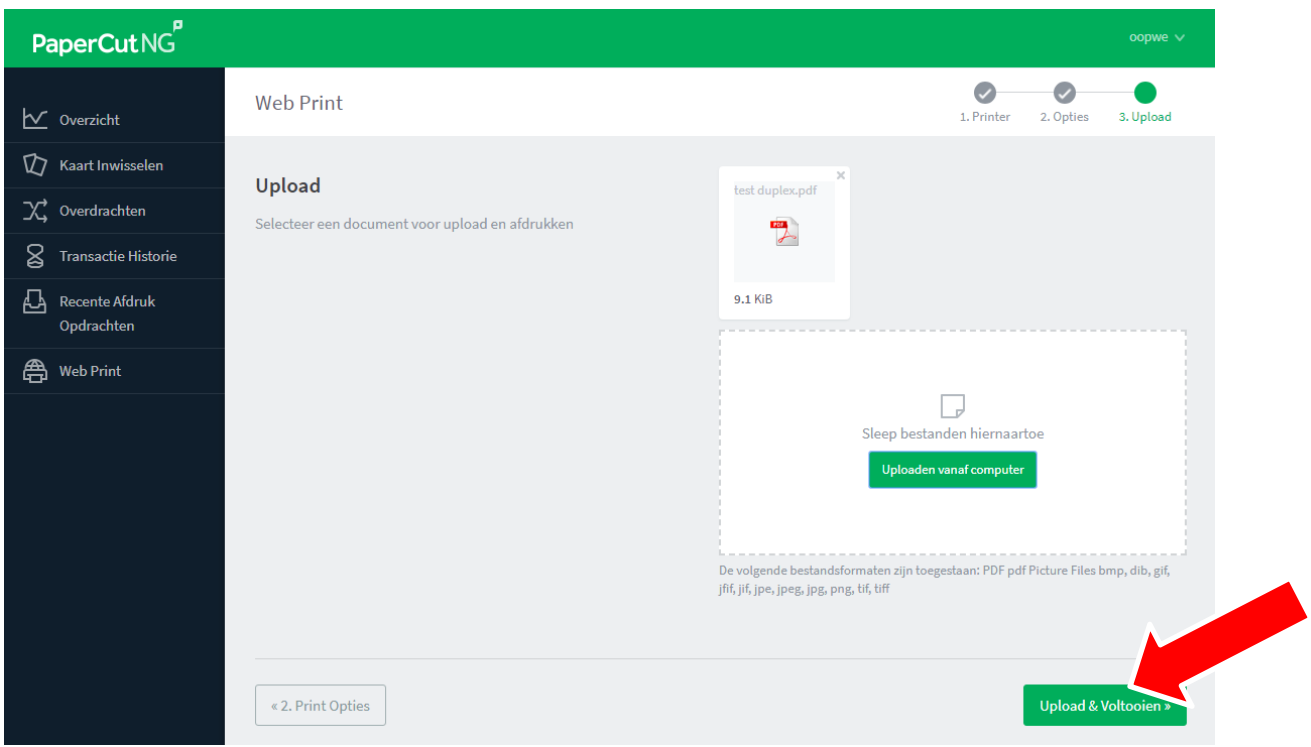

Klik op "Upload & Voltooien".

| PaperCutNG            |                          |                            |                                                                    |               |             | оорже                       |
|-----------------------|--------------------------|----------------------------|--------------------------------------------------------------------|---------------|-------------|-----------------------------|
| ₩ Overzicht           | Web Print                |                            |                                                                    |               |             |                             |
| 🕼 Kaart Inwisselen    | Web Print is een service | om afdrukken moge          | elijk te maken voor laptop, draadloos netwerk en ongea             | uthentiseerde | gebruikers, | zonder de noodzaak          |
| ∕, Overdrachten       | voor het installeren van | printer stuurprogra        | mma's.                                                             |               |             |                             |
| S Transactie Historie | Opdracht Aanbieden »     |                            |                                                                    |               |             |                             |
| Recente Afdruk        | VERZEND TIJD             | PRINTER                    | DOCUMENT NAAM                                                      | PAGINA'S      | KOSTEN      | STATUS                      |
| Opdrachten            | 14-jan-2019<br>13:37:26  | prt01\Zwart<br>Enkelzijdig | indeling sportklas leerjaar 1 blok 3 2018 2019[5735]<br>[6080].pdf | 6             | €0,12       | Vastgehouden in<br>wachtrij |
| 🛱 Web Print           | 14-jan-2019<br>13:37:26  | prt01\Zwart<br>Enkelzijdig | indeling sportklas leerjaar 2 blok 3 2018 2019[5736]<br>[6081].pdf | 6             | €0,12       | Vastgehouden in<br>wachtrij |
|                       | 14-jan-2019<br>13:37:26  | prt01\Zwart<br>Enkelzijdig | test duplex.pdf                                                    | 2             | €0,04       | Vastgehouden in<br>wachtrij |
|                       |                          |                            |                                                                    |               |             |                             |
|                       |                          |                            |                                                                    |               |             |                             |
|                       |                          |                            |                                                                    |               |             |                             |

Je afdruk word nu klaargezet om te printen. Je kunt je afdruk ophalen bij de volgende printers:

- Mediatheek
- Administratie
- Lokaal 3.02

| На | aal om te beginn | en uw identiteitskaart langs de le | zer |
|----|------------------|------------------------------------|-----|
|    |                  |                                    |     |
|    |                  |                                    |     |
|    | of voer uw ge    | ebruikersnaam en wachtwoord in:    |     |
|    | Gebruikersnaam   | 1234                               |     |
|    | Wachtwoord       | •••••                              |     |
|    |                  | ОК                                 |     |

Bij de printer staat een Afdruk Afgifte Station (laptop). Log hier in met je gebruikersnaam (leerlingnummer) en wachtwoord.

| ruiker: oop | we.       |                                                                |          |        |       |           |            |
|-------------|-----------|----------------------------------------------------------------|----------|--------|-------|-----------|------------|
| Einde       |           |                                                                |          |        |       |           | Vernieuwen |
| jd          | Gebruiker | Document                                                       | Pagina's | Kosten | Α     | ctie      |            |
| :37:33      | oopwe     | indeling sportklas leerjaar 1 blok 3 2018 2019[5735][6080].pdf |          | 6      | €0,12 | Afdrukken | Annulerer  |
| :37:31      | oopwe     | indeling sportklas leerjaar 2 blok 3 2018 2019[5736][6081].pdf |          | 6      | €0,12 | Afdrukken | Annulerer  |
| :37:30      | oopwe     | test duplex.pdf                                                |          |        |       |           |            |
|             |           |                                                                |          | 2      | €0,04 | Atdrukken | Annulerer  |
|             |           |                                                                |          | z      | 60,04 | Atdrukken | Annulerer  |

Je ziet alle afdrukken die klaar staan om te printen. Klik op "**Afdrukken**" achter ieder document of kies voor "**Alles Afdrukken**".

Je afdrukken komen nu uit de printer.